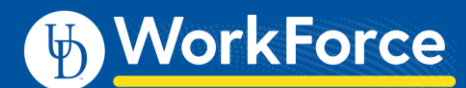

## **Mobile: Approving Timesheets**

Managers, Timekeepers, HR Managers and Business Officers can approve hours for individual employees or for an entire group with UD WorkForce Mobile.

Time slices with red exceptions need attention first. Employees will not be paid for the time slice impacted if it is not fixed. You can open and edit time sheets to correct any exception.

1. To approve employee time, select **Approve Timesheets** from the **Employees Menu** screen.

| <ul> <li>Employee Timesheets</li> <li>Employee Schedules</li> <li>Approve Timesheets</li> <li>Employee Bank Balances</li> <li>Manage Time Off</li> <li>Group Clock</li> <li>Help</li> </ul>                                                                                                    |                          |   |
|----------------------------------------------------------------------------------------------------|--------------------------|---|
| <ul> <li>Employee Schedules</li> <li>Approve Timesheets</li> <li>Employee Bank Balances</li> <li>Manage Time Off</li> <li>Group Clock</li> <li>Help</li> </ul>                                                                                                    | Same Employee Timesheets | > |
| <ul> <li>Approve Timesheets</li> <li>Employee Bank Balances</li> <li>Manage Time Off</li> <li>Group Clock</li> <li>Help</li> </ul>                                                                                                    | 🔏 Employee Schedules     | > |
| <ul> <li>Employee Bank Balances</li> <li>Manage Time Off</li> <li>Group Clock</li> <li>Help</li> </ul>                                                                                                    | 😵 Approve Timesheets     | > |
| Manage Time Off       >         Image Time Off       >         Image Time Off       >         Image Time Off       >         Image Time Off       >         Image Time Off       >         Image Time Off       >         Image Time Off       >         Image Time Off       >         Image Time Off       >         Image Time Off       >         Image Time Off       > | 🖎 Employee Bank Balances | > |
| Strong Clock >                                                                                                    | 🏂 Manage Time Off        | > |
| ⊘ Help >                                                                                                    | 💐 Group Clock            | > |
|                                                                                                    | Ø Help                   | > |
|                                                                                                    |                          |   |
|                                                                                                    |                          |   |
|                                                                                                    | ن 🗱 🖳 💄                  |   |

2. The **Approvals** window appears. Choose the employee group you want to approve.

| Menu                     |     |
|--------------------------|-----|
| Hermione Granger's Manag | 3 > |
| Hermione Granger's Manag | 7 > |
| Hermione Granger's Manag | 4 > |
|                          |     |
|                          |     |
|                          |     |
|                          |     |
|                          |     |

3. View an employee's timesheet by clicking anywhere on the row for the employee.

| Groups                                                                                          |       |   |
|-------------------------------------------------------------------------------------------------|-------|---|
| 01/26/2020 - 02/08/2020                                                                         |       |   |
| <b>Lovegood, Luna</b><br>Magizoologist-Study of Magical<br>Creatures-UD_HOURLY (0)              | 23.58 | > |
| <b>Lovegood, Luna</b><br>Student-Hogwarts School of<br>Witchraft and Wizardry-<br>UD_HOURLY (1) | 8.21  | > |
| Weasley, Ginevra                                                                                | 18.60 | > |
|                                                                                                 |       |   |

There are TWO ways to approve employee timesheets:

- 4. FIRST way is to approve individually:
  - a. Select an employee.
    - i. View the employee's exception messages by selecting **Messages**
    - ii. View their time sheet by selecting View Timesheet,
    - iii. View approval history by selecting History

| List |           |                |
|------|-----------|----------------|
| Info | Message   | s History      |
|      | L         | ovegood, Luna  |
|      |           | View Timesheet |
| Pe   | eriod B   | 01/26/2020     |
| Pe   | eriod End | 02/08/2020     |
| Re   | egular    | 23.58          |
| Pr   | emiu      | 0.00           |
| Al   | osence    | 0.00           |
| То   | otal Ho   | 0.00           |
| Reje | ect Appr  | ove            |

b. Click Approve.

c. This takes you to the **Approvals** screen. The green circleindicates that the timesheet has been approved.

| 01/26/2020 - 02/08/2020                                                                                |       |   |
|----------------------------------------------------------------------------------------------------|-------|---|
| <ul> <li>Lovegood, Luna</li> <li>Magizoologist-Study of Magical<br/>Creatures-UD_HOURLY (0)</li> </ul> | 23.58 | > |
| <b>Lovegood, Luna</b><br>Student-Hogwarts School of<br>Witchraft and Wizardry-<br>UD_HOURLY (1)        | 8.21  | > |
| Weasley, Ginevra                                                                                       | 18.60 | > |

- 5. SECOND way is to approve all timesheets in group:
  - a. If all timesheets have been reviewed and are ready for approval, click Edit from the Approvals screen.

| Groups Approvals                                                                                                    | Ec    | lit |
|----------------------------------------------------------------------------------------------------|-------|-----|
| 01/26/2020 - 02/08/2020                                                                                                    |       |     |
| Lovegood, Luna<br>Magizoologist-Study of Magical<br>Creatures-UD_HOURLY (0)<br>Regular Hours: 18.73Premium<br>Hours: 5.58Absence Hours:<br>2.33Total Hours: 29.65 | 23.58 | >   |
| Lovegood, Luna<br>Student-Hogwarts School of<br>Witchraft and Wizardry-<br>UD_HOURLY (1)                                                                          | 8.21  | >   |
| Weasley, Ginevra                                                                                                    | 18.60 | >   |

- b. Click the checkmark in the top left-hand corner to add a check to all employee timesheets in the group.
- c. Click Approve.

| 03/0     | 8/2020 - 03/21/2020        |            |  |
|----------|----------------------------|------------|--|
|          | Lovegood, Luna             |            |  |
|          | Magizoologist-Study of     |            |  |
|          | Magical Creatures-         |            |  |
|          | UD_HOURLY (0)              | 23 58      |  |
|          | Regular Hours:             | 20.00      |  |
|          | 18.73Premium Hours:        |            |  |
|          | 5.58Absence Hours:         |            |  |
|          | 2.33Total Hours: 29.65     |            |  |
|          | Lovegood, Luna             |            |  |
|          | Student-Hogwarts School of | 8.21       |  |
| <b>S</b> | Witchraft and Wizardry-    |            |  |
|          | UD_HOURLY (1)              |            |  |
| 0        | Weasley, Ginevra           | 18.60      |  |
|          |                            |            |  |
|          |                            |            |  |
|          | ndraw                      | Approve (3 |  |

- 6. An approval can also be withdrawn
  - a. Click the timesheet that has already been approved.
  - b. Click Withdraw.

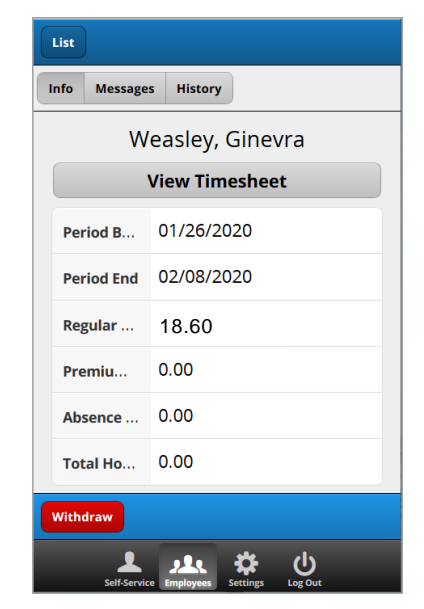